# 目录

| 下载掌厅 2    |
|-----------|
| 登录掌厅 2    |
| 掌厅首页 3    |
| 资料变更 4    |
| 手机号变更 4   |
| 基本资料变更 5  |
| 身份证变更 6   |
| 邮箱变更 7    |
| 银行卡变更 8   |
| 账户管理 9    |
| 密码重置      |
| 找回账号 10   |
| 休眠账户激活    |
| 交易系统切换    |
| 其他业务 11   |
| 交易权限申请 11 |
| 适当性12     |
| 协议签署 14   |

## 掌厅使用说明书

#### 下载掌厅

登录我司官网<u>www.dzqh.com.cn</u>,选择软件下载-手机APP, 下载东证期货掌上营业厅;或者扫描二维码下载使用。

#### 登录掌厅

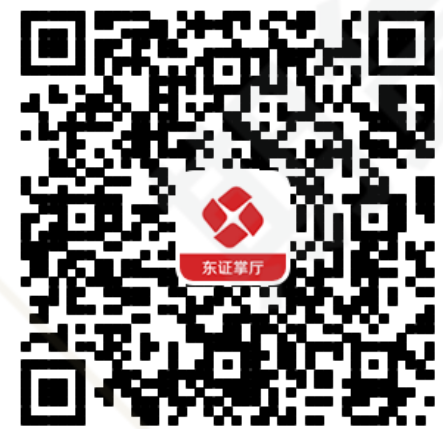

APP 首页点击"掌上营业厅"打开掌上营业厅(简称:掌厅)。

| <b>②</b><br>掌上营业厅 | (十)<br>添加                   |         |                       |   |
|-------------------|-----------------------------|---------|-----------------------|---|
| 今日要闻              | 金融期货                        | 稀贵金属    | 黑色金属                  | 1 |
| 【国内宏观】<br>湖北      | 人行武汉分行:                     | 24亿元专项再 | <b>耳贷款快速落</b> 地       |   |
|                   |                             |         | 今天 08:05              |   |
| 【国内宏观】            | 龙头企业恢复生                     | 产进行时    | 今天 08:05              |   |
| 【国内宏观】<br>资企业迅速排  | 三部门联合印发<br><sup>-</sup> 大产能 | 过和要求 支持 | 持重点医疗物                |   |
|                   |                             |         | 今天 08:05              |   |
| 【国内宏观】            | 上海出台减租措                     | 訪施帮扶中小公 | <b>全业</b><br>今天 08:05 |   |
|                   |                             |         |                       |   |

#### 掌厅首页

掌厅首页上半部分显示"我的业务办理",中间部分为"所有业务"。"我的业务 办理"点击右侧的"更多"可以查看"正在办理的业务"。

| く 返回                                               | 掌上营业厅                    |        | く 返回                          | 办理中 |                   |
|----------------------------------------------------|--------------------------|--------|-------------------------------|-----|-------------------|
| 我的业务                                               |                          | _      | 交易系统切换<br>2020-02-04 13:22:00 |     | 待 <b>处理</b><br>查看 |
|                                                    | Ē                        | 已办理    | 基本资料变更<br>2020-02-04 13:15:00 |     | 待 <b>处理</b><br>查看 |
| ┃ 资料变更                                             |                          |        | 休眠账户激活<br>2019-12-26 10:39:00 |     | 待处理<br>查看         |
| -<br>手机号变更                                         | <b>》</b><br>基本资料变更       | 邮箱变更   |                               |     |                   |
| 银行卡变更                                              | <u>ニ</u> 名<br>身份证变更      |        |                               |     |                   |
| ┃ 账户管理                                             |                          |        |                               |     |                   |
| 図の画置                                               | 2 找回账号                   | 休眠账户激活 |                               |     |                   |
| ┃业务申请                                              |                          |        |                               |     |                   |
| 交易系统切换                                             |                          |        |                               |     |                   |
| 其他业务                                               |                          |        |                               |     |                   |
| 反。<br>预约开户<br>———————————————————————————————————— | ▶<br>交易权限申请<br>♪<br>协议签署 | 适当性评估  | -                             |     |                   |
| -                                                  |                          |        |                               |     |                   |

#### 资料变更

资料变更包括:手机号变更、基本资料变更、邮箱变更、银行卡变更和身份证变更。重要提示:所有业务办理成功后,申请会在下个交易日生效。

#### 手机号变更

点击"手机号变更"输入新老手机号码,上传新手机号话费账单,获取并输入验 证码来更换手机号码。

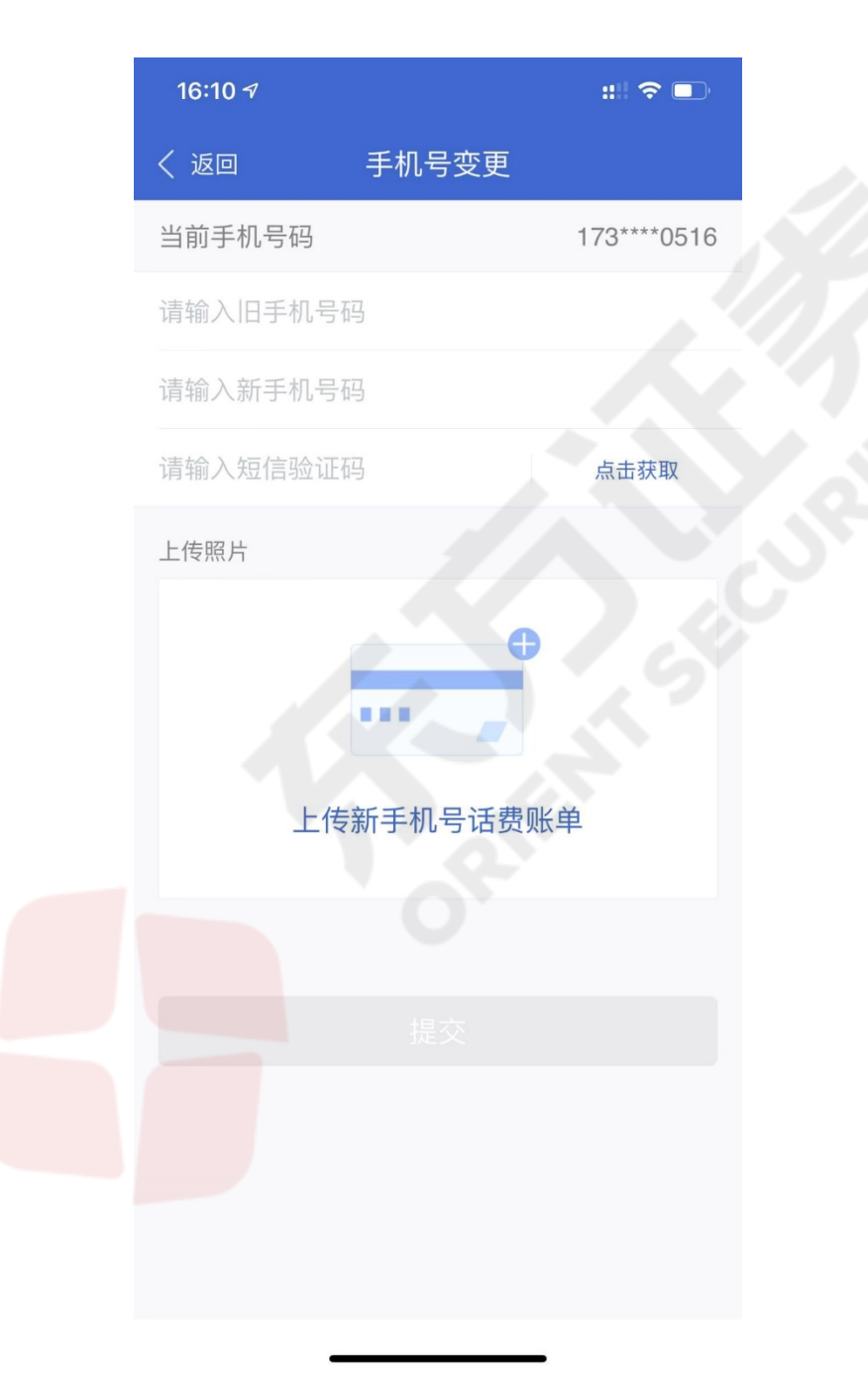

### 基本资料变更

点击"基本资料变更"首先进入视频认证系统,通过认证系统后,输入新地址进行 提交新地址的操作。

| く 返回                   | 基本资料变更                          |  |
|------------------------|---------------------------------|--|
| 姓名                     | - ++                            |  |
| 手机号码                   |                                 |  |
| 通讯地址 *                 |                                 |  |
| 邮政编码                   |                                 |  |
|                        | 提交                              |  |
| 尊敬的客户,基本资<br>料必须如实认真填写 | 料将会联网上报到期货保证金监控中心,资<br>,否则后果自负! |  |
|                        |                                 |  |

点击"身份证变更"进入身份证变更界面,需要选择身份证的起效日期,失效日期, 并且需要上传身份证照片。

| く返回            | 身份证变更   | く返回   | 上传身份证照片 | ć   |
|----------------|---------|-------|---------|-----|
| 身份证<br>原有效期    |         |       |         |     |
| 新有效期           | □ 长期有效  | 1     |         |     |
| 起效日期           | >       |       | 上传身份证正面 |     |
| 失效日期           | >       |       |         |     |
| 上传身份证照片        | >       | 15    | •       |     |
|                | 提交      |       | 上传身份证反面 |     |
| 更改身份证须知:1、xxxx | 2, XXXX | 拍昭戓录像 | - 14-   |     |
|                |         | 照片图库  | 7       |     |
|                |         | 浏览    |         | ••• |
|                |         |       | 取消      |     |
| -              |         |       |         |     |

#### 邮箱变更

点击"邮箱变更"首先进入视频认证系统,通过认证系统后,输入新邮箱,提交后, 需要跟期货公司客服人员进行双路视频认证。

| く 返回     | 邮箱变更                       |  |
|----------|----------------------------|--|
| 当前邮箱账号   | 2                          |  |
| 请输入新邮箱   | A-                         |  |
| 请再次输入亲   | 斤邮箱                        |  |
|          |                            |  |
|          |                            |  |
|          |                            |  |
| 尊敬的客户,邮箱 | <sup>宿地址建议使用pop协议的地址</sup> |  |
|          |                            |  |
|          |                            |  |
|          |                            |  |
|          |                            |  |
|          |                            |  |
|          |                            |  |
|          |                            |  |
|          | . <u></u>                  |  |
|          |                            |  |

#### 银行卡变更

o

点击"银行卡变更"进入银行卡变更界面,点击编辑可以删卡,点击添加银行卡可以选择具体银行,输入银行卡号和开户支行,并上传银行卡照片完成变更。

| く返回    银行卡变更                                       |                     | く返回 済                           | 和银行卡                            |
|----------------------------------------------------|---------------------|---------------------------------|---------------------------------|
| 我的银行卡(1)                                           | 完成                  | 请选择所属银行                         |                                 |
| 国 工商银行                                             | <b>一</b><br>尾号6547  | 银行卡号                            | ြ                               |
|                                                    |                     | 开户支行: xx分行xx                    | 支行                              |
| + 添加银行卡                                            |                     | 上传照片                            |                                 |
| 提交<br>尊敬的客户,银行卡变更需上传银行卡影像资<br>田玉本次银行卡变更中速,不过处提供给其他 | *料, 该资料仅<br>19年二 15 | 上代                              | €银行卡正面                          |
| 用于本次银行卞受更申请,不对外提供结具他                               | 日第二万                |                                 |                                 |
|                                                    |                     |                                 |                                 |
|                                                    |                     | 尊敬的客户,银行卡<br>该资料仅用于本次银<br>其他第三方 | ·变更需上传银行卡影像资料,<br>行卡变更申请,不对外提供给 |
|                                                    |                     | _                               |                                 |

#### 账户管理

账户管理包括:密码重置、找回账号和休眠账户激活。

#### 密码重置

点击"密码重置"输入资金账号并获取验证码,可对期货保证金监控中心密码、 资金密码和交易密码进行重置操作。

| く 返回   | 账户验证             |  |
|--------|------------------|--|
|        | <b>S</b>         |  |
|        | 验证码登录            |  |
| 次个配旦   | 88700021         |  |
| 请输入短   | 信验证码 点击获取        |  |
|        |                  |  |
| 受理对象:已 | 主我司开立期货账户的自然人客户。 |  |
|        |                  |  |
|        |                  |  |
|        |                  |  |
|        |                  |  |

#### 找回账号

点击"找回账号"输入姓名、身份证号码,并获取短信验证码,可获取

遗忘的资金账号。

| く 返回     | 找回账号 |      |
|----------|------|------|
| 请输入姓名    |      |      |
| 请输入身份证号码 |      |      |
| 请输入短信验证码 |      | 点击获取 |
|          |      |      |
|          |      |      |
|          |      |      |
|          |      |      |
|          |      |      |
|          |      |      |
|          |      |      |
|          |      |      |
|          |      |      |
|          |      |      |
|          |      |      |

#### 休眠账户激活

先填写调查问卷,待完成适当性视频后,填写激活申请表。

#### 交易系统切换

点击业务申请的"交易系统切换"进入交易系统切换界面,选择要切换的交易系统后提交。

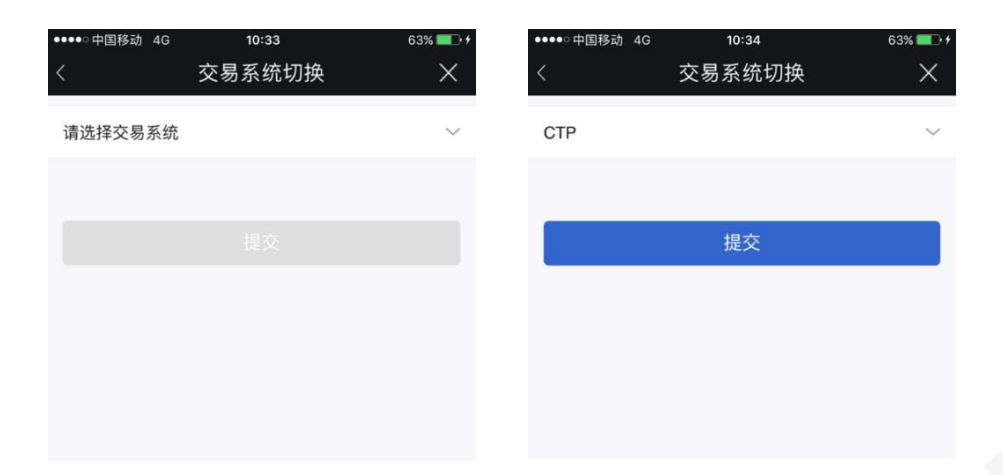

#### 其他业务

#### 交易权限申请

点击交易权限申请,可为近一年内累计交易共计50个交易日的客户申请开通各个 权限

| く 返回 选择开通权限                           |        |
|---------------------------------------|--------|
| 期权                                    |        |
| 上期所                                   | ~      |
| 大商所                                   | ~      |
| 郑商所                                   | ~      |
| 特定品种                                  |        |
| 能源中心-原油                               | ~      |
| 能源中心-其他特定品种                           | $\sim$ |
| 上期所                                   | ~      |
| 郑商所                                   | ~      |
| 大商所                                   | ~      |
| ☑ 开通全部权限                              |        |
| ~ ~ ~ ~ ~ ~ ~ ~ ~ ~ ~ ~ ~ ~ ~ ~ ~ ~ ~ |        |

点击"适当性"用户需要输入资料,上传身份证正反面照片,并进行适当性评估。

| ······································                                                                                                    |                                                                                                    |                                                                      |                                                                                                    |                                                                                                    |                                             |
|----------------------------------------------------------------------------------------------------|----------------------------------------------------------------------------------------------------|----------------------------------------------------------------------|----------------------------------------------------------------------------------------------------|----------------------------------------------------------------------------------------------------|---------------------------------------------|
|                                                                                                    | 基本资料                                                                                                    | ×                                                                    | <                                                                                                    | 基本资料                                                                                                    |                                             |
| 戶机号                                                                                                    |                                                                                                    | 13681652757                                                          | 请上传身份证照片                                                                                                    |                                                                                                    |                                             |
| E件有效期                                                                                                    |                                                                                                    | □长期有效                                                                |                                                                                                    |                                                                                                    |                                             |
| 开始日期                                                                                                    |                                                                                                    | 2010-08-23 >                                                         |                                                                                                    |                                                                                                    |                                             |
| 吉束日期                                                                                                    |                                                                                                    | 2018-08-23 >                                                         |                                                                                                    | 上传身份证正面                                                                                                    |                                             |
| 主别                                                                                                    |                                                                                                    | ●男○女                                                                 |                                                                                                    |                                                                                                    |                                             |
| RW                                                                                                    |                                                                                                    | >                                                                    |                                                                                                    | 0                                                                                                    |                                             |
| 羊细地址                                                                                                    |                                                                                                    | 海南省海口市                                                               |                                                                                                    | •                                                                                                    |                                             |
| 关系电话                                                                                                    |                                                                                                    | 56556666                                                             |                                                                                                    | 上传身份证反面                                                                                                    |                                             |
| 8是否与其他机构                                                                                                    | 或个人存在实际控                                                                                                    | 制关系                                                                  |                                                                                                    |                                                                                                    |                                             |
| 7                                                                                                    |                                                                                                    | ~                                                                    |                                                                                                    |                                                                                                    |                                             |
| 3                                                                                                    |                                                                                                    |                                                                      |                                                                                                    |                                                                                                    |                                             |
| ● 中国移动 4G                                                                                                    | 下一步<br>17:16                                                                                                    | 20% 🕞                                                                | ●●●●● 中国移动 4G                                                                                                    | 提交<br>17:17                                                                                                    | 20%                                         |
| ● 中国移动 4G                                                                                                    | 下一步<br>17:16<br>适当性评估                                                                                                    | 20% 🗔<br>X                                                           | •••••○中国移动 4G<br>く<br>A.1-2 人                                                                                                    | 提交<br>17:17<br>适当性评估                                                                                                    | 20% <b>—</b> )<br>修改                        |
| ● 中国移动 4G<br>1/23                                                                                                    | 下一步<br>17:16<br>适当性评估                                                                                                    | 20% 🗔<br>X                                                           | ・・・・・中国移动 4G<br>く<br>A.1-2 人<br>❤.3-4 人                                                                                                    | 提交<br>17:17<br>适当性评估                                                                                                    | 20% <b>□</b> →<br>修改                        |
| •○中国移动 4G<br><b>1</b> /23<br>1.您的主要收入                                                                                                    | 下一步<br>17:16<br>适当性评估<br>来源是:                                                                                                    | 20% 🗖                                                                | ・・・・・中国移动 4G<br>く<br>A.1-2 人<br>♥.3-4 人<br>C.5 人以上                                                                                                    | 提交<br>17:17<br>适当性评估                                                                                                    | 20% <b>[</b> →<br>修改                        |
| ● 中国移动 4G<br><b>1</b> /23<br><b>1.您的主要收入</b><br>A.工资、劳务报酬                                                                                                    | 下一步<br>17:16<br>适当性评估<br><b>、</b> 来源是:                                                                                                    | 20%                                                                  | <ul> <li>・・・・・中国移动 4G</li> <li>く</li> <li>A.1-2 人</li> <li>♥3-4 人</li> <li>C.5 人以上</li> <li>22. 您的最高学历;</li> </ul>                                                                                                    | 提交<br>17:17<br>适当性评估<br>是:                                                                                                    | 20% <b>〇</b><br>修改                          |
| <ul> <li>中国移动 4G</li> <li>1/23</li> <li>1.您的主要收入</li> <li>A.工资、劳务报酬</li> <li>B.生产经营所得</li> </ul>                                                                        | 下一步<br>17:16<br>适当性评估<br><b>、</b> 来源是:                                                                                                    | 20% 🗖                                                                | <ul> <li>・・・・・中国移动 4G</li> <li>▲.1-2 人</li> <li>◆.3-4 人</li> <li>C.5 人以上</li> <li>22.您的最高学历:</li> <li>А高中或以下</li> </ul>                                                                                                    | 提交<br>17:17<br>适当性评估<br>是:                                                                                                    | 20% <b>—</b><br>修改                          |
| ● · 中国移动 4G<br><b>1</b> /23<br><b>1.您的主要收入</b><br>A.工资、劳务报酬<br>B.生产经营所得<br>C.利息、股息、转                                                                                    | 下一步<br>17:16<br>适当性评估<br><b>、来源是:</b>                                                                                                    | 20%<br>×                                                             | <ul> <li>・・・・・・中国移动 4G</li> <li>▲.1-2人</li> <li>●.3-4人</li> <li>C.5人以上</li> <li>22.您的最高学历:</li> <li>▲高中或以下</li> <li>●大学专科</li> </ul>                                                                                                    | 提交<br>17:17<br>适当性评估<br>是:                                                                                                    | 20% 🕞                                       |
| <ul> <li>●• 中国移动 4G</li> <li>1/23</li> <li>1.您的主要收入</li> <li>A.工资、劳务报酬</li> <li>B.生产经营所得</li> <li>C.利息、股息、转</li> <li>D.出租、出售房地</li> </ul>                               | 下一步<br>17:16<br>适当性评估<br><b>、来源是:</b><br>1<br>1<br>1<br>1<br>1<br>1<br>1<br>1<br>5<br>1<br>1<br>5<br>5<br>8<br>8<br>1<br>1<br>5<br>1<br>5                                                                                      | 20%<br>★<br>产收入                                                      | <ul> <li>・・・・・中国移动 4G</li> <li>ヘ.1-2人</li> <li>マ.3-4人</li> <li>C.5人以上</li> <li>22.您的最高学历:</li> <li>ヘ高中或以下</li> <li>・大学专科</li> <li>C.大学本科</li> <li>D.硕士及以上</li> </ul>                                                                                 | 提交<br>17:17<br>适当性评估<br>是:                                                                                                    | 20% <b>亡</b><br>修改                          |
| <ul> <li>◆• 中国移动 4G</li> <li>1/23</li> <li>1.您的主要收入</li> <li>A.工资、劳务报酬</li> <li>B.生产经营所得</li> <li>C.利息、股息、转</li> <li>D.出租、出售房地</li> <li>E.无收入来源,生</li> </ul>            | 下一步<br>17:16<br>适当性评估<br>. <b>来源是:</b><br>                                                                                                    | 20%<br>★<br>产收入<br>社会保障                                              | <ul> <li>・・・・・中国珍动 46</li> <li>ヘ.1-2人</li> <li>・・・・・・・・・・・・・・・・・・・・・・・・・・・・・・・・・・・・</li></ul>                                                                                                    | 提交<br>17:17<br>适当性评估<br>是:                                                                                                    | 20%                                         |
| •• 中国移动 4G<br><b>1</b> /23<br><b>1.您的主要收入</b><br>A.工资、劳务报酬<br>B.生产经营所得<br>C.利息、股息、转<br>D.出租、出售房地<br>E.无收入来源,生                                                           | 下一步<br>17:16<br>适当性评估<br>. <b>来源是:</b><br>社证券等金融性资产<br>动产等非金融性资产                                                                                                    | 20%<br>★<br>产<br>收入<br>注<br>社<br>会保障                                 | <ul> <li>・・・・・・中国移动 4G</li> <li>A.1-2人</li> <li>ぶ.3-4人</li> <li>C.5人以上</li> <li>22.您的最高学历:</li> <li>A.高中或以下</li> <li>·大学专科</li> <li>C.大学本科</li> <li>D.硕士及以上</li> <li>23.您家庭的就业:</li> </ul>                                                           | 提交<br>17:17<br>适当性评估<br>是:<br>•<br>•                                                                                               | 20% <b>()</b><br>修改                         |
| <ul> <li>● 中国移动 4G</li> <li>1/23</li> <li>1.您的主要收入</li> <li>A.工资、劳务报酬</li> <li>B.生产经营所得</li> <li>C.利息、股息、转</li> <li>D.出租、出售房地</li> <li>E.无收入来源,生</li> </ul>             | 下一步<br>17:16<br>适当性评估<br><b>、来源是:</b><br>1<br>1<br>1<br>1<br>1<br>1<br>1<br>1<br>1<br>1<br>1<br>1<br>1<br>1<br>1<br>1<br>1<br>1<br>1                                                                                           | 20%<br>★<br>产收入<br>*社会保障                                             | <ul> <li>・・・・・中国移动 4G</li> <li>ヘ.1-2人</li> <li>・・・・・・・・・・・・・・・・・・・・・・・・・・・・・・・・・・・・</li></ul>                                                                                                    | 提交<br>17:17<br>适当性评估<br>是:<br>是:<br>步                                                                                              | 20% 🕞                                       |
| <ul> <li>中国移动 4G</li> <li><b>1</b>/23</li> <li><b>1.您的主要收入</b></li> <li>A.工资、劳务报酬</li> <li>B.生产经营所得</li> <li>C.利息、股息、转</li> <li>D.出租、出售房地</li> <li>E.无收入来源,生</li> </ul> | 下一步<br>17:16<br>适当性评估<br>. <b>来源是:</b><br>:让证券等金融性资<br>::<br>::<br>::<br>::<br>::<br>::<br>::<br>::<br>:                                                                                                    | 20%<br>×<br>×<br>÷<br>*<br>*<br>*<br>*<br>*<br>*<br>*<br>*<br>*<br>* | <ul> <li>・・・・・中国移动 4G</li> <li>A.1-2人</li> <li>・・・・・・・・・・・・・・・・・・・・・・・・・・・・・・・・・・・・</li></ul>                                                                                                    | 提交<br>17:17<br>适当性评估<br>是:<br>。<br>。<br>、<br>状况是:<br>定收入的工作<br>人有稳定收入的工作                                                           | 20%  () () () () () () () () () () () () () |
| <ul> <li>中国移动 4G</li> <li><b>1</b>/23</li> <li><b>1.您的主要收入</b></li> <li>A.工资、劳务报酬</li> <li>B.生产经营所得</li> <li>C.利息、股息、转</li> <li>D.出租、出售房地</li> <li>E.无收入来源,生</li> </ul> | 下一步<br>17:16<br>适当性评估<br><b>.来源是:</b><br>1<br>1<br>1<br>1<br>1<br>1<br>1<br>1<br>1<br>5<br>1<br>1<br>1<br>5<br>5<br>5<br>5<br>8<br>6<br>7<br>6<br>7<br>8<br>7<br>8<br>7<br>8<br>8<br>8<br>8<br>8<br>8<br>8<br>8<br>8<br>8<br>8 | 20%<br>★<br>产收入<br>注社会保障                                             | <ul> <li>・・・・・・中国移动 46</li> <li>▲.1-2人</li> <li>●.3-4人</li> <li>C.5人以上</li> <li>22.您的最高学历:</li> <li>A.高中或以下</li> <li>●.大学专科</li> <li>C.大学本科</li> <li>D.硕士及以上</li> <li>23.您家庭的就业:</li> <li>A.您与配偶均有稳</li> <li>●.有配偶,其中一</li> <li>C.有配偶,均没有</li> </ul> | 提交<br>17:17<br>适当性评估<br>是:<br>定以入的工作<br>人有稳定收入的工作<br>稳定收入的工作或者已                                                                    | 20%  ( ) ( ) ( ) ( ) ( ) ( ) ( ) ( ) ( ) (  |
| <ul> <li>中国移动 4G</li> <li><b>1</b>/23</li> <li><b>1.您的主要收入</b></li> <li>A.工资、劳务报酬</li> <li>B.生产经营所得</li> <li>C.利息、股息、转</li> <li>D.出租、出售房地</li> <li>E.无收入来源,生</li> </ul> | 下一步<br>17:16<br>适当性评估<br>. <b>来源是:</b><br>:让证券等金融性资产<br>:活主要依靠积蓄或                                                                                                    | 20%<br>×<br>×<br>×<br>×<br>×<br>×<br>×<br>×<br>×<br>×<br>×<br>×<br>× | <ul> <li>・・・・・中国移动 46</li> <li>ヘ.1-2人</li> <li>・・・・・・・・・・・・・・・・・・・・・・・・・・・・・・・・・・・・</li></ul>                                                                                                    | 提交<br>17:17<br>适当性评估<br>适当性评估<br>是:<br>。<br>。<br>、<br>、<br>、<br>、<br>、<br>、<br>、<br>、<br>、<br>、<br>、<br>、<br>、<br>、<br>、<br>、<br>、 | 20%                                         |
| <ul> <li>中国移动 4G</li> <li><b>1</b>/23</li> <li><b>1.您的主要收入</b></li> <li>A.工资、劳务报酬</li> <li>B.生产经营所得</li> <li>C.利息、股息、转</li> <li>D.出租、出售房地</li> <li>E.无收入来源,生</li> </ul> | 下一步<br>17:16<br>适当性评估<br>. <b>来源是:</b><br>:<br>:<br>:<br>:<br>:<br>:<br>:<br>:<br>:<br>:<br>:<br>:<br>:<br>:<br>:<br>:                                                                                                    | 20%<br>★<br>产收入<br>*<br>社会保障                                         | ・・・・・ 中国移動 46     く     A.1-2人     マ.3-4人     C.5人以上     22.您的最高学历:     A.高中或以下     マ.大学专科     C.大学专科     D.硕士及以上     23.您家庭的就业:     A.您与配偶均有稳     マ.有配偶,均没有     D.单身,但有稳定     E.单身,目前暂无                                                             | 提交<br>17:17<br>适当性评估<br>三<br>是:<br>定以入的工作<br>人有稳定收入的工作<br>稳定收入的工作。<br>稳定收入的工作                                                      | 20% () (修改)                                 |

| 您的风险承受能力为         C4 (66分)         這配的风险等级作品或服务为         R1、R2、R3、R4         (投资者基本信息表)         (投资者风险承受能力问卷)         (投资者运当性匹配意见告知书)         (投资者基本信息表)         (投资者基本信息表)         (投资者运当性匹配意见告知书)         (投资者风险等级名录)         (許定         (股交多风险告知书)         (作品或服务风险等级名录)         (對定回線井同意以上协议         (致名         (致名         (投资者         (股交易风险告知书)         (政策         (現文名         (現文名         (股市         (現文         (日         (日         (日         (日         (日         (日         (日         (日         (日         (日         (日         (日         (日         (日         (日         (日         (日         (日         (日         (日         (日         (日         (日         (日         (日         (日         (日                                                                                                    | 第約风险承受能力为       第約风险承受能力为         C4 (66分)       通知内险海袋加力         第日、R2、R3、R4       第六         (投资者基本信息表)       7         (投资者基本信息表)       7         (行人税收居民分か時明文件)       7         (作品或服务风险等级名录)       7         ******       7         ******       7         ******       7         ******       7         ******       7         ******       7         ******       7         ******       7         ******       7         *******       7                                                                                                    | 第前风险速要能力为         C4 (66分)         這記的风险等级产品或服务为         R1、R2、R3、R4         (投资者基本信息表)         (投资者基本信息表)         (投资者基本信息表)         (投资者基本信息表)         (投资者基本信息表)         (投资者基本信息表)         (投资者基本信息表)         (投资者基本信息表)         (投资者运当性匹配意见告知书)         (投资者运当性匹配意见告知书)         (投资者运当性匹配意见告知书)         (作品或服务风险等级名录)         (学品或服务风险等级名录)         (学品或服务风险等级名录)         (学品或服务风险等级名录)         (学品或服务风险等级名录)         (学品或服务风险等级名录)         (学品或服务风险等级名录)         (学品或         (評正         (評正         (評正         (公司         (日本)         (日本)         (日本)         (日本)         (日本)         (日本)         (日本)         (日本)         (日本)         (日本)         (日本)         (日本)         (日本)         (日本)         (日本)         (日本)         (日本)         (日本)         (日本)         (日本)         (日本)     <                                                                                                    |                                                                                                    | 20%    | ●●●● 中国移动           | 4G 17:17<br>评估 <u>结果</u>                                                                                           |                       |
|----------------------------------------------------------------------------------------------------|----------------------------------------------------------------------------------------------------|----------------------------------------------------------------------------------------------------|----------------------------------------------------------------------------------------------------|--------|---------------------|----------------------------------------------------------------------------------------------------|-----------------------|
| C4 (66分)         运配的风险等级产品或服务为         R1、R2、R3、R4         (投资者基本信息表)         (投资者基本信息表) <t< td=""><td>C4 (66分)         适配的风险等级产品或服务为         R1、R2、R3、R4         (投资者基本信息表》         (投资者基本信息表》         (投资者基本信息者》         (投资者基本信息者》      <t< td=""><td>C4 (66分)         法配約风险等级产品或服务为         代力、R2、R3、R4         (投资者基本信息表)         (投资者基本信息表)         (投资者基金信息表)         (投资者基金信息表)         (投资者基金信息表)         (投资者金信息表)         (投资者金信息表)         (投资者金信息表)         (投资者金信息表)</td><td>您的风险承受能力为</td><td></td><td>您的风险承</td><td>受能力为</td><td></td></t<></td></t<>                                                                                                    | C4 (66分)         适配的风险等级产品或服务为         R1、R2、R3、R4         (投资者基本信息表》         (投资者基本信息表》         (投资者基本信息者》         (投资者基本信息者》 <t< td=""><td>C4 (66分)         法配約风险等级产品或服务为         代力、R2、R3、R4         (投资者基本信息表)         (投资者基本信息表)         (投资者基金信息表)         (投资者基金信息表)         (投资者基金信息表)         (投资者金信息表)         (投资者金信息表)         (投资者金信息表)         (投资者金信息表)</td><td>您的风险承受能力为</td><td></td><td>您的风险承</td><td>受能力为</td><td></td></t<>                                                                                                    | C4 (66分)         法配約风险等级产品或服务为         代力、R2、R3、R4         (投资者基本信息表)         (投资者基本信息表)         (投资者基金信息表)         (投资者基金信息表)         (投资者基金信息表)         (投资者金信息表)         (投资者金信息表)         (投资者金信息表)         (投资者金信息表)                                                                                                    | 您的风险承受能力为                                                                                                    |        | 您的风险承               | 受能力为                                                                                                    |                       |
| JERBORMERSPE         R1、R2、R3、R4         (投资者基本信息表)         (投资者基本信息表)         (投资者适当性匹配意见结如书)         (投资者适当性匹配意见结如书)         (收资者适当性匹配意见结如书)         (收资者适当性匹配意见结如书)         (收资者表达当性匹配意见结如书)         (收资者表达当性匹配意见结如书)         (收资者表现险等现公录)         (收资者表达当性匹配意见结如书)         (收资者表现险等现公录)         (收定者)         (取合成等现合成等现公录)         (取合成等现公录)         (取合成等现公录) </td <td>Image: Status (Status (Status</td> <td>这部的风险等级产品或服务为       人们、 R2、 R3、 R4       第二次         (投资者基本信息表)       ()       ()       第二次         (投资者基本信息表)       ()       ()       ()       ()         (投资者基本信息表)       ()       ()       ()       ()       ()         (投资者基本信息表)       ()       ()       ()       ()       ()       ()       ()       ()       ()       ()       ()       ()       ()       ()       ()       ()       ()       ()       ()       ()       ()       ()       ()       ()       ()       ()       ()       ()       ()       ()       ()       ()       ()       ()       ()       ()       ()       ()       ()       ()       ()       ()       ()       ()       ()       ()       ()       ()       ()       ()       ()       ()       ()       ()       ()       ()       ()       ()       ()       ()       ()       ()       ()       ()       ()       ()       ()       ()       ()       ()       ()       ()       ()       ()       ()       ()       ()       ()       ()       ()       ()       ()       ()       ()       ()       ()</td> <td>C4 (66分)</td> <td></td> <td>C4 (6</td> <td>6分)</td> <td></td> | Image: Status (Status (Status | 这部的风险等级产品或服务为       人们、 R2、 R3、 R4       第二次         (投资者基本信息表)       ()       ()       第二次         (投资者基本信息表)       ()       ()       ()       ()         (投资者基本信息表)       ()       ()       ()       ()       ()         (投资者基本信息表)       ()       ()       ()       ()       ()       ()       ()       ()       ()       ()       ()       ()       ()       ()       ()       ()       ()       ()       ()       ()       ()       ()       ()       ()       ()       ()       ()       ()       ()       ()       ()       ()       ()       ()       ()       ()       ()       ()       ()       ()       ()       ()       ()       ()       ()       ()       ()       ()       ()       ()       ()       ()       ()       ()       ()       ()       ()       ()       ()       ()       ()       ()       ()       ()       ()       ()       ()       ()       ()       ()       ()       ()       ()       ()       ()       ()       ()       ()       ()       ()       ()       ()       ()       ()       ()       ()                                                                                                    | C4 (66分)                                                                                                    |        | C4 (6               | 6分)                                                                                                    |                       |
| (投资者基本信息表》          (投资者基本信息表》          (投资者基本信息表》          (投资者基本信息表》          (投资者基本信息表》          (投资者基本信息表》          (投资者基本信息表》          (投资者基本信息表》          (投资者基本信息表》          (投资者运当性匹配意见告知书》          (投资者基本信息表》          (投资者运当性匹配意见告知书》)          (現 近交易风险告知书》)          (別 近交易风险告知书》)          (ア 品或服务风险等级名录》)          (取)          (取)          (取)          (別 近交易风险告知书》)          (別 近交易风险告知书》)          (ア 品或服务风险等级名录》)          (ア 品或          (別 近 空)          (日 現 二)          (日 現 二)          (日 現 二)          (日 現 二)          (日 現 二)          (日 現 二)          (日 現 二)          (日 現 二)          (日 現 二)          (日 現 二)          (日 現 二) <td>(投资者基本信息表)       (投资者基本信息表)         (投资者风险承受能力问卷)       (投资者运当性匹配意见告知う)         (投资者适当性匹配意见告知书)       (投资者运当性匹配意见告知)         (计分税收居民身份声明文件)       (代入税收居民身份声明文件)         (期资交易风险告知书)       (明策交易风险告知书)         (作品或服务风险等级名录)       (備定         教已间课并同意以上协议       第2         (新久)       120         (日本)       120         (日本)       120         (日本)       120         (日本)       120         (日本)       120         (日本)       120         (日本)       120         (日本)       120         (日本)       120         (日本)       120         (日本)       120         (日本)       121         (日本)       121         (日本)       121         (日本)       121         (日本)       121         (日本)       121         (日本)       121         (日本)       121         (日本)       121         (日本)       121         (日本)       121         (日本)       121         (日本)       121         (日本)       121</td> <td>(投资者基本信息表》       )       (投资者基本信息表》         (投资者风险承受能力问卷》       )       (投资者运当性匹配意见告知)         (投资者运当性匹配意见告知书》       )       (投资者运当性匹配意见告知         (投资者运当性匹配意见告知书》       )       (分代 税 收 度民身份声明文件)         (朋友交易风险告知书)       )       (小 税 收 居民身份声明文件)         (明皮交易风险告知书)       )       (伊 武 取 服 今 风 四 告 明 文 件)         (明皮交易风险告知书)       )       (伊 武 取 服 今 砚 四 告 知 书)         (中 山 頭 東 小 四 一 一 一 一 一 一 一 一 一 一 一 一 一 一 一 一 一 一</td> <td>适配的风险等级产品或服务为<br/>R1、R2、R3、R4</td> <td></td> <td>适配的风<br/><b>R1</b>、</td> <td>提示</td> <td></td>                                                                                                    | (投资者基本信息表)       (投资者基本信息表)         (投资者风险承受能力问卷)       (投资者运当性匹配意见告知う)         (投资者适当性匹配意见告知书)       (投资者运当性匹配意见告知)         (计分税收居民身份声明文件)       (代入税收居民身份声明文件)         (期资交易风险告知书)       (明策交易风险告知书)         (作品或服务风险等级名录)       (備定         教已间课并同意以上协议       第2         (新久)       120         (日本)       120         (日本)       120         (日本)       120         (日本)       120         (日本)       120         (日本)       120         (日本)       120         (日本)       120         (日本)       120         (日本)       120         (日本)       120         (日本)       121         (日本)       121         (日本)       121         (日本)       121         (日本)       121         (日本)       121         (日本)       121         (日本)       121         (日本)       121         (日本)       121         (日本)       121         (日本)       121         (日本)       121         (日本)       121                                                                                                    | (投资者基本信息表》       )       (投资者基本信息表》         (投资者风险承受能力问卷》       )       (投资者运当性匹配意见告知)         (投资者运当性匹配意见告知书》       )       (投资者运当性匹配意见告知         (投资者运当性匹配意见告知书》       )       (分代 税 收 度民身份声明文件)         (朋友交易风险告知书)       )       (小 税 收 居民身份声明文件)         (明皮交易风险告知书)       )       (伊 武 取 服 今 风 四 告 明 文 件)         (明皮交易风险告知书)       )       (伊 武 取 服 今 砚 四 告 知 书)         (中 山 頭 東 小 四 一 一 一 一 一 一 一 一 一 一 一 一 一 一 一 一 一 一                                                                                                    | 适配的风险等级产品或服务为<br>R1、R2、R3、R4                                                                                   |        | 适配的风<br><b>R1</b> 、 | 提示                                                                                                    |                       |
| (投资者风险承受能力问卷》       (投资者正当性匹配意见告知书)         (投资者适当性匹配意见告知书)       (投资者         (化分税收居民身份声明文件)       (代入税 (个人税收居民身份声明文件))         (期货交易风险告知书)       (明货交易风险告知书)         (广品或服务风险等级名录)       (广品或         (現度)       (明度)         (現度)       (明度)         (現度)       (日本)         (現度)       (日本)         (日本)       (日本)         (日本)       (日本) <t< td=""><td>(投资者风险承受能力问卷)         (投资者适当性匹配意见告知书)           (投资者适当性匹配意见告知书)         (投资者           (分入税收居民身份声明文件)         (投资者           (研究交易风险告知书)         (研入税           (小規收交易风险等级名录)         (明放交易风险等级名录)           (費力         (研入税           (現立会風政告知书)         (明放交易风险等级名录)           (費力         (明放交易风险等级名录)           (費力         (明放交易风险等级名录)           (費力         (研定)</td><td>(投资者运当性匹配意见告知书》)       (投资者运当性匹配意见告知书》)         (投资者运当性匹配意见告知书》)       (投资者         (投资者运当性匹配意见告知书)       (投资者         (現货交易风险告知书)       (現货交易风险等级名录)         (市品或服务风险等级名录)       (用货交         (現度)       (現度)         (日本)       (日本)         (日本)       (日本)         (日本)       (日本)         (現 (日本)       (日本)         (日本)       (日本)         (日本)       (日本)</td><td>《投资者基本信息表》</td><td>&gt;</td><td>《投资者</td><td>请先阅读:<br/>《投资考基本信息表》</td><td></td></t<>                                                                                                    | (投资者风险承受能力问卷)         (投资者适当性匹配意见告知书)           (投资者适当性匹配意见告知书)         (投资者           (分入税收居民身份声明文件)         (投资者           (研究交易风险告知书)         (研入税           (小規收交易风险等级名录)         (明放交易风险等级名录)           (費力         (研入税           (現立会風政告知书)         (明放交易风险等级名录)           (費力         (明放交易风险等级名录)           (費力         (明放交易风险等级名录)           (費力         (研定)                                                                                                    | (投资者运当性匹配意见告知书》)       (投资者运当性匹配意见告知书》)         (投资者运当性匹配意见告知书》)       (投资者         (投资者运当性匹配意见告知书)       (投资者         (現货交易风险告知书)       (現货交易风险等级名录)         (市品或服务风险等级名录)       (用货交         (現度)       (現度)         (日本)       (日本)         (日本)       (日本)         (日本)       (日本)         (現 (日本)       (日本)         (日本)       (日本)                                                                                                    | 《投资者基本信息表》                                                                                                    | >      | 《投资者                | 请先阅读:<br>《投资考基本信息表》                                                                                                |                       |
| (投资者适当性匹配意见告知书)       (投资者适当性匹配意见告知<br>书)         (小人税收居民身份声明文件)       (小人税收居民身份声明文件)         (別族交易风险告知书)       (明族交易风险告知书)         (小品或服务风险等级名录)       (小品或服务风险等级名录)         (我已阅读并同意以上协议       第2         遊名       第2         近日       第2         新名       第2         新名       第2         新名       第2         新名       第2         新名       第2         新名       第2         第3       12         「日本       12         「日本       12         「日本       「日本         「日本       「日本         「日本<                                                                                                    | (投资者适当性匹配意见告知书)       (投资者适当性匹配意见告知         (小人税收居民身份声明文件)       (研入税         (明弦交易风险告知书)       (明弦交易风险等级名录)         (水合成)       (明弦交易风险等级名录)         (水合成)       (明弦交易风险等级名录)         (水合成)       (明弦交易风险等级名录)         (水合成)       (明弦交易风险等级名录)         (水合成)       (明弦交易风险等级名录)         (水合成)       (小税         (水合成)       (小税     <                                                                                                    | (投资者适当性匹配意见告知中)       (         (小人税收居民身份声明文件)       (         (現労交易风险告知中)       (         (ア品或服务风险等级名录)       (         (取合)       (         (取合)       (         (取合)       (         (取合)       (         (取合)       (         (取合)       (         (取合)       (         (取合)       (         (取合)       (         (取合)       (         ()       (         ()       (         ()       (         ()       (         ()       (         ()       (         ()       (         ()       (         ()       (         ()       (         ()       (         ()       (         ()       (         ()       (         ()       (         ()       (         ()       (         ()       (         ()       (         ()       (         ()       (         ()       (         () </td <td>《投资者风险承受能力问卷》</td> <td>&gt;</td> <td>《投资者</td> <td>《投资者风险承受能力问卷》</td> <td></td>                                                                                                    | 《投资者风险承受能力问卷》                                                                                                  | >      | 《投资者                | 《投资者风险承受能力问卷》                                                                                                    |                       |
| ・       ・       ・       ・       ・       ・       ・       ・       ・       ・       ・       ・       ・       ・       ・       ・       ・       ・       ・       ・       ・       ・       ・       ・       ・       ・       ・       ・       ・       ・       ・       ・       ・       ・       ・       ・       ・       ・       ・       ・       ・       ・       ・       ・       ・       ・       ・       ・       ・       ・       ・       ・       ・       ・       ・       ・       ・       ・       ・       ・       ・       ・       ・       ・       ・       ・       ・       ・       ・       ・       ・       ・       ・       ・       ・       ・       ・       ・       ・       ・       ・       ・       ・       ・       ・       ・       ・       ・       ・       ・       ・       ・       ・       ・       ・       ・       ・       ・       ・       ・       ・       ・       ・       ・       ・       ・       ・       ・       ・       ・       ・       ・       ・       ・       ・       ・       ・       ・       ・                                                                                                          | (小人税收居民身份声明文件)       (         (       (       (       (       (       (       (       (       (       (       (       (       (       (       (       (       (       (       (       (       (       (       (       (       (       (       (       (       (       (       (       (       (       (       (       (       (       (       (       (       (       (       (       (       (       (       (       (       (       (       (       (       (       (       (       )       (       )       (       )       (       )       (       )       (       )       (       )       )       (       )       )       )       )       )       )       )       )       )       )       )       )       )       )       )       )       )       )       )       )       )       )       )       )       )       )       )       )       )       )       )       )       )       )       )       )       )       )       )       )       )       )       )       )       )                                                                                                    | (小人桃收居民身份声明文件)       (         (       (         (       (         (       (         (       (         (       (         (       (         (       (         (       (         (       (         (       (         (       (         (       (         (       (         (       (         (       (         (       (         (       (         (       (         (       (         (       (         (       (         (       (         (       (         (       (         (       (         (       (         (       (         (       (         (       (         (       (         (       (         (       (         (       (         (       (         (       (         (       (         (       (      <                                                                                                    | 《投资者适当性匹配意见告知书》                                                                                                | >      | 《投资者                | 《投资者适当性匹配意见告知                                                                                                    |                       |
| (期货交易风险告知书)       (期货交易风险告知书)         (常品或服务风险等级名录)       (開货交         (第日成支易风险告知书)       (常品或         (第日成支易风险等级名录)       (常品或         (第日成支易风险告知书)       (常品或         (第日成支易风险等级名录)       (常品或         (第日成支易风险等级名录)       (第日成支易风险等级名录)         (第日成支局)       (第日成支局)         (第日成支用)       (第日成支局)         (第日成長四位等级名录)       (第日成長四位等级名录)         (第日成長四位等级名录)       (第日成長四位等级名录)         (第日成長四位等级名录)       (第日成長四位等级名录)         (第日成長四位等级名录)       (第日成長四位等级名录)         (第日、       (第日、         (第日、       (第日、                                                                                                    | (加強な場合においたいないになったい、加速には、<br>(加強な場合になったいないになったい、加速になったい、加速になったい、     (加速になったい、、、、、、、、、、、、、、、、、、、、、、、、、、、、、、、、、、、、                                                                                                    | (川方公司にはらかいのにない。<br>(別方交易风险告知书)<br>(广日或服务风险等级名录)<br>かごの<br>おごの<br>なのし除す级名录)<br>かごの<br>(川方公司にはらえが)の人には、<br>(別方交易风险告知书)<br>(广日或服务风险等级名录)<br>(广日或服务风险等级名录)<br>(「日本の服务风险等级名录)<br>(「日本の服务风险等级名录)<br>(「日本の服务风险等低低等级名录)<br>(「日本の服务风险等低低等低低量<br>(「日本の服务风险等低低量<br>(「日本の服务风险等低低量<br>(「日本の服务风险等低価量<br>(「日本の服务风险等低価量<br>(「日本の服务风险<br>(「日本の服务风险等低価量<br>(「日本の服务风险<br>(「日本の服务<br>(「日本の服务风险<br>(「日本の服务风险<br>(「日本の服务<br>(「日本の服务风险<br>(「日本の服务<br>(「日本の服务<br>(「日本の服务                                                                                                    | 《个人税收居民身份声明文件》                                                                                                 | >      | 《个人税                | 书》<br>《个人税收居民身份声明文件》                                                                                               |                       |
| (产品或服务风险等级名录》)     (产品或服务风险等级名录》)       第2阅读并同意以上协议     第2阅       第2     第2       第2     第2       第2     第2       第2     第2       第2     第2       第2     第2       第3     1720       第3     1720       第3     1720       第3     1720       第3     1720       第3     1720       第3     1720       第3     1720       第3     1720       第3     1720       第3     1720       第4     1720       第5     1720       第5     1720       172     172                                                                                                    | (产品或服务风险等级名录》         (产品或服务风险等级名录》)           第已阅读并同意以上协议         第定           第日         第日           第日         第日                                                                                                    | (作品或服务风险等级名录)       )         3 我已阅读并同意以上协议       確定         確認       確定         確認       確認         確認       確認         確認       確認         確認       確認         確認       確認         確認       確認         確認       確認         確認       確認         確認       確認         確認       確認         確認       確認         確認       確認         確認       確認          確認 <t< td=""><td>《期货交易风险生知书》</td><td></td><td>《扣货态</td><td>《期货交易风险告知书》</td><td></td></t<>                                                                                                    | 《期货交易风险生知书》                                                                                                    |        | 《扣货态                | 《期货交易风险告知书》                                                                                                    |                       |
| ・     ・     ・     ・     ・     ・     ・     ・     ・     ・     ・     ・     ・     ・     ・     ・     ・     ・     ・     ・     ・     ・     ・     ・     ・     ・     ・     ・     ・     ・     ・     ・     ・     ・     ・     ・     ・     ・     ・     ・     ・     ・     ・     ・     ・     ・     ・     ・     ・     ・     ・     ・     ・     ・     ・     ・     ・     ・     ・     ・     ・     ・     ・     ・     ・     ・     ・     ・     ・     ・     ・     ・     ・     ・     ・     ・     ・     ・     ・     ・     ・     ・     ・     ・     ・     ・     ・     ・     ・     ・     ・     ・     ・     ・     ・     ・     ・     ・     ・     ・     ・     ・     ・     ・     ・     ・     ・     ・     ・     ・     ・     ・     ・     ・     ・     ・     ・     ・     ・     ・     ・     ・     ・     ・     ・     ・     ・     ・     ・     ・     ・     ・     ・     ・     ・     ・<                                                                                                    | ・       ・       ・       ・       ・       ・       ・       ・       ・       ・       ・       ・       ・       ・       ・       ・       ・       ・       ・       ・       ・       ・       ・       ・       ・       ・       ・       ・       ・       ・       ・       ・       ・       ・       ・       ・       ・       ・       ・       ・       ・       ・       ・       ・       ・       ・       ・       ・       ・       ・       ・       ・       ・       ・       ・       ・       ・       ・       ・       ・       ・       ・       ・       ・       ・       ・       ・       ・       ・       ・       ・       ・       ・       ・       ・       ・       ・       ・       ・       ・       ・       ・       ・       ・       ・       ・       ・       ・       ・       ・       ・       ・       ・       ・       ・       ・       ・       ・       ・       ・       ・       ・       ・       ・       ・       ・       ・       ・       ・       ・       ・       ・       ・       ・       ・       ・       ・       ・       ・                                                                                                          | 第日日第10月第4日第10日       第日第二日         第日日第二日       第日第二日         第日日       第日第二日         第日日       第日         第日日       第日         第日日       第日         第日       第日         第日 </td <td>《东县武明条团险笔纲名录》</td> <td>~</td> <td>《京山风入</td> <td>《产品或服务风险等级名录》</td> <td></td>                                                                                                    | 《东县武明条团险笔纲名录》                                                                                                  | ~      | 《京山风入               | 《产品或服务风险等级名录》                                                                                                    |                       |
| 教已阅读并同意以上协议       教已阅         毎日       第日         毎日       第日         毎日       第日         毎日       第日         第日       第日         第日       第日 <td>教已阅读并同意以上协议       教已风         毎日       第日         毎日       第日         毎日       第日         毎日       第日         毎日       第日         毎日       第日         毎日       第日         毎日       第日         毎日       第日         毎日       第日         毎日       第日         ●       第日         ●       第日         ●       第日         ●       第日         ●       ●         ●       ●         ●       ●         ●       ●         ●       ●         ●       ●         ●       ●         ●       ●         ●       ●         ●       ●         ●       ●         ●       ●         ●       ●         ●       ●         ●       ●         ●       ●         ●       ●         ●       ●         ●       ●         ●       ●         ●       ●         ●       &lt;</td> <td>● 教已阅读并同意以上协议       教已         班名       班名         班名       班名         近当性评估       近当性评估         最客       已完成适当性评估的所有流程         最终审核结果我们会电话通知您</td> <td></td> <td>/</td> <td></td> <td>确定</td> <td></td>                                                                                                    | 教已阅读并同意以上协议       教已风         毎日       第日         毎日       第日         毎日       第日         毎日       第日         毎日       第日         毎日       第日         毎日       第日         毎日       第日         毎日       第日         毎日       第日         毎日       第日         ●       第日         ●       第日         ●       第日         ●       第日         ●       ●         ●       ●         ●       ●         ●       ●         ●       ●         ●       ●         ●       ●         ●       ●         ●       ●         ●       ●         ●       ●         ●       ●         ●       ●         ●       ●         ●       ●         ●       ●         ●       ●         ●       ●         ●       ●         ●       ●         ●       ●         ●       <                                                                                                    | ● 教已阅读并同意以上协议       教已         班名       班名         班名       班名         近当性评估       近当性评估         最客       已完成适当性评估的所有流程         最终审核结果我们会电话通知您                                                                                                    |                                                                                                    | /      |                     | 确定                                                                                                    |                       |
|                                                                                                    | 最终审核结果我们会电话通知您                                                                                                    | 最终审核结果我们会电话通知您                                                                                                    |                                                                                                    |        |                     | ○中国移动 4G 17:20<br>适当性评估                                                                                            | 7                     |
|                                                                                                    |                                                                                                    |                                                                                                    |                                                                                                    |        |                     | <ul> <li>中国移動 4G 17:20<br/>适当性评估</li> <li>通当性评估</li> <li>赤喜您</li> <li>日完成适当性评估的所有</li> <li>最终审核结果我们会电话</li> </ul>  | 可流程<br>通知您            |
| ・・・・・中国時法 40 17.10 23% ↓ ·<br><                                                                                                    | •••••• 中面移动 4G 17:10 22%<br>◆ 笠名 确定                                                                                                    | ・・・・・・中国時治 46 17:10 23%                                                                                                    | ******中原時語 40 17:10<br>発名                                                                                      |        | 274 E -<br>确定       | <ul> <li>中国移動 4G 17:20<br/>适当性评估</li> <li>近当性评估</li> <li>赤喜恋</li> <li>日完成适当性评估的所有</li> <li>最终审核结果我们会电话</li> </ul>  | <b></b><br>可流程<br>通知您 |
| ***** 中国移動 40 1710 22% * -<br>文 弦名 確定<br>请在空白处图下您的至今                                                                                                    | ******電話語 40 1710 22%<br><                                                                                                    | *****中国語 43 17:10 22%1<br>く 佐名 確定<br>请在空白社留下思約語名                                                                                                    | *****年曜日本 40 1710<br>く <u>宏名</u><br>道在空白处留下窓的签名                                                                | a MA   | 2014 —><br>稿定       | <ul> <li>•中国移動 4G 17:20<br/>适当性评估</li> <li>送当性评估</li> <li>赤喜恋</li> <li>日完成适当性评估的所有</li> <li>最终审核结果我们会电话</li> </ul> | <b></b><br>可流程<br>通知您 |
| NULL 121 121 121 121 121 121 121 121 121 1                                                                                                    | 1000 2010 2010<br>C 名 意名 意定<br>V A A A A A A A A A A A A A A A A A A A                                                                                                    | Image: Weight and the second second secon | <ul> <li>マロ・単規総当 40 1710</li> <li>文 宏名</li> <li>第 在 空白 史留下 忠明 恣名</li> <li>新 在 空白 史留下 忠明 恣名</li> </ul>          | ¥ Char | 2354 【<br>補定        | <ul> <li>•中国移動 4G 17:20<br/>适当性评估</li> <li>基書您</li> <li>表喜您</li> <li>日完成适当性评估的所有<br/>最终审核结果我们会电话</li> </ul>        | 可流程<br>通知您            |
| 1000 201 201 201<br>文字 202 第2 第2 第2 第2 第2 第2 第2 第2 第2 第2 第2 第2 第2                                                                                                    | 10 1 1 1 1 1 1 1 1 1 1 1 1 1 1 1 1 1 1                                                                                                    | Image: Windowski with a state of the state of the sta | ۱۰۰۰ ۲۵۵۶         ۲۰۰۰           ۲         ۲           ۲         ۲           ۲         ۲           ۲         ۲ | ¥ Chi  | 2% II.<br>議定        | •中国移動 46 17:20<br>适当性评估<br>承喜您<br>尼完成适当性评估的所存<br>最终审核结果我们会电话。                                                      | ¶流程<br>通知您            |

#### 协议签署

点击协议签署,选择所需签署协议,阅读并确认后勾选已阅读,点击签署协议, 签字确认提交即可。

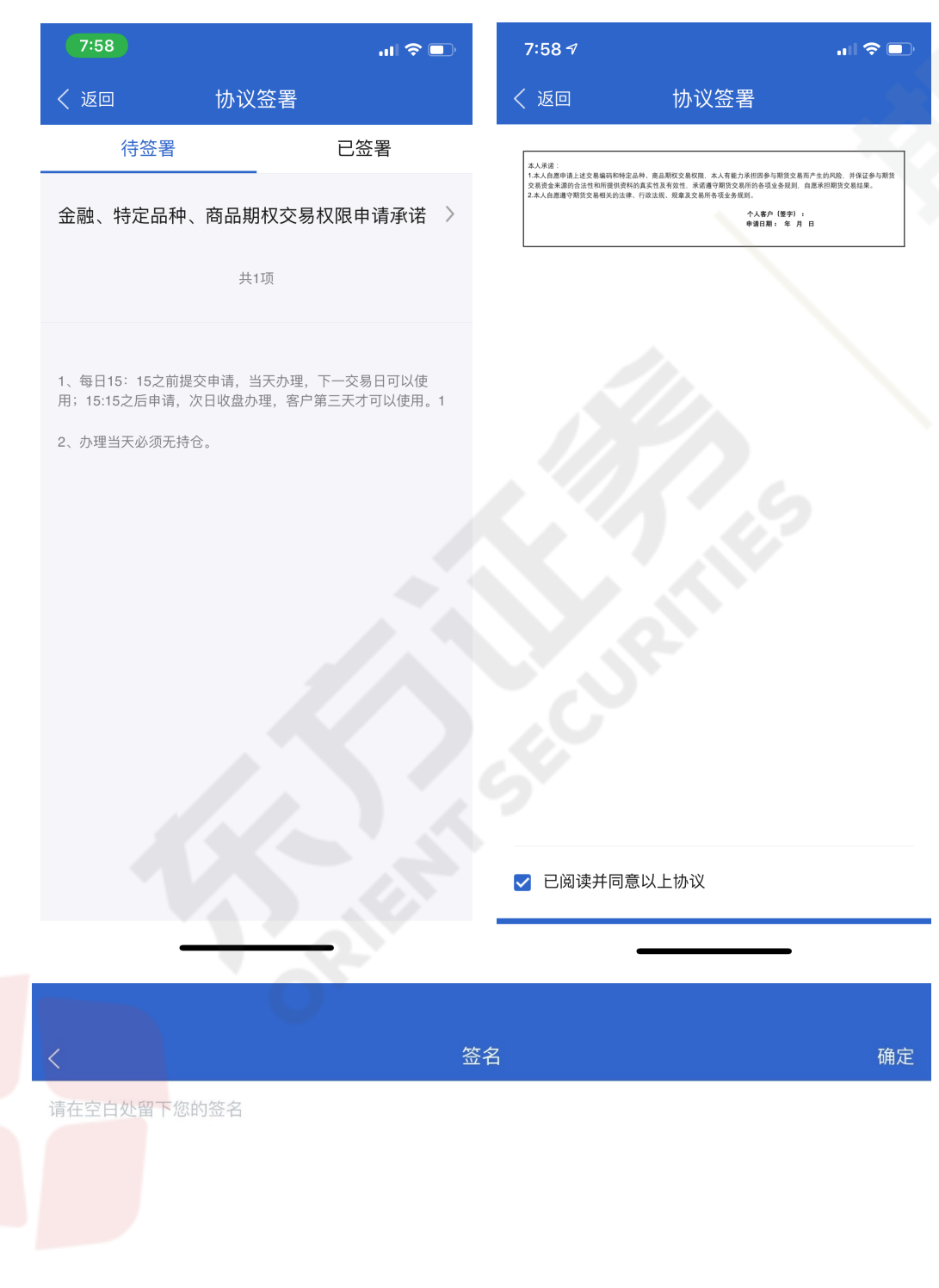

完成风险等级评估问卷后,进入视频认证系统,与我司工作人员继续完成双录 视频认证。

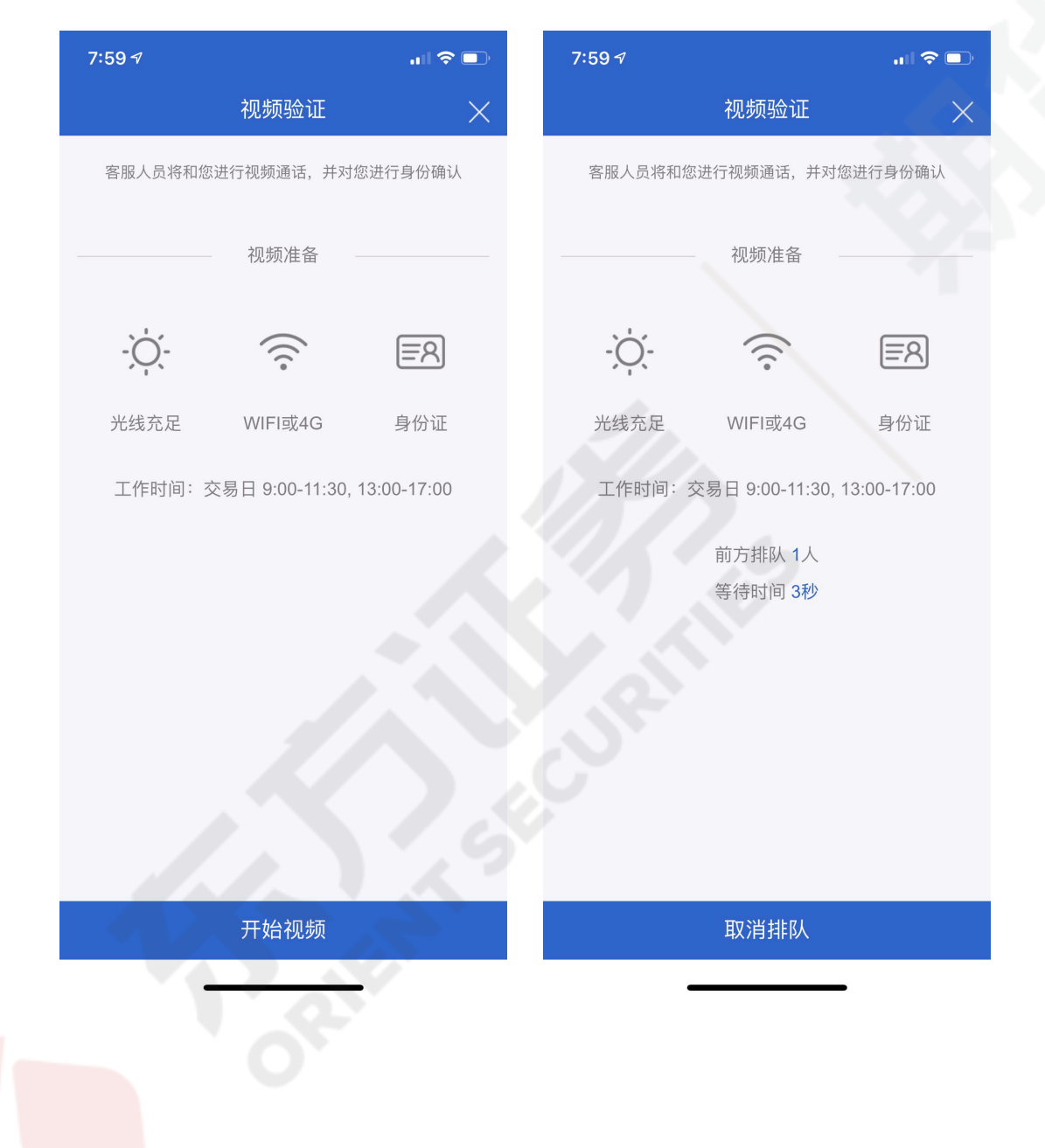